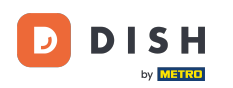

i

Commande DISH - Comment définir des prix spéciaux pour les éléments du menu

#### Nous vous montrons comment afficher les prix spéciaux de vos articles dans la boutique en ligne.

| Restaurant Jane Doe                                                                                                    |                                                 | View Menu Login Register     |
|----------------------------------------------------------------------------------------------------|-------------------------------------------------|------------------------------|
| Restaurant JaneRestaurant open forDoeLocal orders:Metrostraße 1, Düsseldorf 40235,<br>Vlaams Gewest, GermanyOnline orders (Pick up): | 08:00 - 23:59<br>08:00 - 23:59<br>08:00 - 23:59 |                              |
| How do you want to get your order?                                                                                                   | Delivery Pick-up                                | Your Order                   |
| Menu Working Hours Info Allergens<br>All Pasta Pizza Drinks                                                                          |                                                 | Add menu items to your cart. |
| Pasta<br>Spaghetti Carbonara<br>Guanciale, Pecorino Romano, Egg<br>Product info                                                      | € 8.99 +                                        | Checkout                     |
| Spaghetti Bolognese<br>Meat, Wine, Tomatoes, Carrots, Celery<br>Product info                                                         | € 11.50 +                                       |                              |
| Pizza<br>Test                                                                                                    | ^                                               |                              |

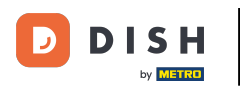

# Cliquez sur Éléments de menu sous CUISINE .

| Dashboard                |                                                                                                    |                     |                       | = 🔺 📌 😣             |
|--------------------------|----------------------------------------------------------------------------------------------------|---------------------|-----------------------|---------------------|
| 🐮 DASHBOARD              | March 29, 2022 - April 24, 2023 ▼                                                                                                    |                     |                       |                     |
| 🖶 RESTAURANT             | Orders                                                                                                    |                     |                       |                     |
| ti KITCHEN<br>Categories |                                                                                                    |                     | D                     | D                   |
| Menu Items               | Total Orders<br>54                                                                                                    | Accepted Orders 2   | Declined Orders 27    | Completed Orders 25 |
| Mealtimes                | <                                                                                                    |                     |                       |                     |
| MARKETING                | Cash Payment Orders                                                                                                    | Card Payment Orders | Online Payment Orders | Pick-up Orders      |
| USERS                    | 54                                                                                                    | 0                   | 0                     | 43                  |
| LOCALISATION             |                                                                                                    | D                   |                       |                     |
| F TOOLS                  | Contraction of the second second s | Average Basket Size |                       |                     |
| SYSTEM                   |                                                                                                    | Them's              |                       |                     |
|                          | Revenue                                                                                                    |                     |                       | 2                   |

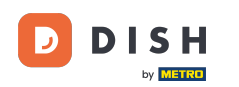

### Cliquez maintenant sur l'icône en forme de crayon de l'article souhaité pour ajuster le prix spécial.

| e     | Menus        |     |     |                               |          |       |       |   | t                    | = • •            | 0 |
|-------|--------------|-----|-----|-------------------------------|----------|-------|-------|---|----------------------|------------------|---|
| £     | DASHBOARD    | + 1 | lew | Delete     Enable     Disable |          |       |       |   |                      |                  | ۲ |
| =     | RESTAURANT   |     |     | NAME OF THE DISH              | CATEGORY | PRICE |       |   | SPECIAL STATUS       | STATUS           | ≞ |
| Ħ     | KITCHEN      |     | 1   | Coca Cola 0,5i                | × Drinks | €     | 2.99  | • | Active               | Enabled          |   |
|       | Categories   |     | 1   | Pizza Italia                  | × Pizza  | €     | 9.00  | • |                      | Enabled          |   |
|       | Menu Items   |     | /   | Spaghetti Bolognese           | ×Pasta   | €     | 11.50 | • |                      | Enabled          |   |
|       |              |     | 1   | Spaghetti Carbonara           | ×Pasta   | €     | 8.99  | 0 |                      | Enabled          |   |
| ш     | SALES        |     |     |                               |          |       |       |   |                      |                  |   |
| L.    | MARKETING    |     |     |                               |          |       |       |   |                      |                  |   |
| •     | USERS        |     |     |                               |          |       |       |   |                      |                  |   |
| 1     | DESIGN       |     |     |                               |          |       |       |   |                      |                  |   |
| 0     | LOCALISATION |     |     |                               |          |       |       |   |                      |                  |   |
| ۶     | TOOLS        |     |     |                               |          |       |       |   |                      |                  |   |
| \$    | SYSTEM       |     |     |                               |          |       |       |   |                      |                  |   |
| ersio |              |     |     |                               |          |       |       |   | Privacy Settings I F | AO I New Feature | s |
|       |              |     |     |                               |          |       |       |   | runne) erunnige fri  |                  | ? |

### Cliquez sur l'onglet Spéciaux .

DISH

by METRO

D

| Menu Edit            |   |                                                                                                    | =         | \$ م       | 0 |
|----------------------|---|----------------------------------------------------------------------------------------------------|-----------|------------|---|
| 🔹 DASHBOARD          |   | Save & Close                                                                                                    |           |            |   |
| 🖶 RESTAURANT         | < | Menu Options Specials Allergens and additives Legal information                                                                                        |           |            |   |
|                      | ~ | Special Type Special Price                                                                                                    |           |            |   |
| Categories           |   | Fixed Amount Percentage € 0,00                                                                                                    |           |            |   |
| Menu Items           |   | Timeframe                                                                                                    |           |            |   |
| Mealtimes            |   | Forever Recurring                                                                                                    |           |            |   |
| La SALES             | < | Special Status                                                                                                    |           |            |   |
| MARKETING            | < | Disabled<br>Select disable to deactivate Special. Select Enable to activate Special and enter the Start Date, End Date and price of your Special item. |           |            |   |
| LUSERS               | < |                                                                                                    |           |            |   |
| JESIGN               | < |                                                                                                    |           |            |   |
| LOCALISATION         | < |                                                                                                    |           |            |   |
| 🕨 TOOLS              | < |                                                                                                    |           |            |   |
| C SYSTEM             | < |                                                                                                    |           |            |   |
| tersion - (674c08251 |   |                                                                                                    | I FAO I N |            |   |
|                      |   | Privacy Settings                                                                                                    | TRACTNO   | ew reature |   |
|                      |   |                                                                                                    |           |            |   |

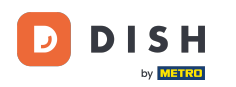

٠

Commande DISH - Comment définir des prix spéciaux pour les éléments du menu

### Dans Type spécial, vous pouvez choisir le changement de prix entre un montant fixe ou un pourcentage

| ê          | Menu Edit    |   |                                                                                                    | =                          | * ×         |    |  |
|------------|--------------|---|----------------------------------------------------------------------------------------------------|----------------------------|-------------|----|--|
| £          | DASHBOARD    |   | 🔒 Save & Close                                                                                                    |                            |             |    |  |
| •          | RESTAURANT   | < | Menu Options Specials Allergens and additives Legal information                                                                                        |                            |             |    |  |
| 11         | KITCHEN      | ~ | Special Type Special Price                                                                                                    |                            |             |    |  |
|            | Categories   |   | Fixed Amount Percentage C 9,90                                                                                                    |                            |             |    |  |
|            | Menu Items   |   | Timeframe                                                                                                    |                            |             |    |  |
|            |              |   | Forever Recurring                                                                                                    |                            |             |    |  |
| ы          | SALES        | < | Special Status                                                                                                    |                            |             |    |  |
| Ŀ2         | MARKETING    | < | Disabled<br>Select disable to deactivate Special. Select Enable to activate Special and enter the Start Date, End Date and price of your Special item. |                            |             |    |  |
| •          |              | < |                                                                                                    |                            |             |    |  |
| 1          | DESIGN       | < |                                                                                                    |                            |             |    |  |
| 0          | LOCALISATION | < |                                                                                                    |                            |             |    |  |
| ¥          | TOOLS        | < |                                                                                                    |                            |             |    |  |
| <b>¢</b> ° | SYSTEM       | < |                                                                                                    |                            |             |    |  |
|            |              |   |                                                                                                    | Privacy Settings   FAQ   I | lew Featuri | es |  |
|            |              |   |                                                                                                    |                            |             |    |  |

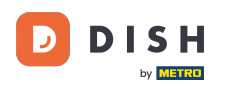

### **Entrez maintenant le montant du prix spécial.**

| e    | Menu Edit    |   | □ A 4                                                                                                    | •    |
|------|--------------|---|----------------------------------------------------------------------------------------------------|------|
| e    | DASHBOARD    |   | ■ Save & Close                                                                                                    |      |
| •    | RESTAURANT   | < | Menu Options Specials Allergens and additives Legal information                                                                            |      |
| Ħ    | KITCHEN      | ~ | Special Type Special Price                                                                                                    |      |
|      | Categories   |   | Fixed Amount Percentage C 9,90                                                                                                    |      |
|      | Menu Items   |   | Timeframe                                                                                                    |      |
|      | Mealtimes    |   |                                                                                                    |      |
| ш    | SALES        | < | Special Status                                                                                                    |      |
| Le . | MARKETING    | < | Select disable to deactivate Special. Select Enable to activate Special and enter the Start Date, End Date and price of your Special item. |      |
| •    | USERS        | < |                                                                                                    |      |
| 1    | DESIGN       | < |                                                                                                    |      |
| 0    | LOCALISATION | < |                                                                                                    |      |
| ۶    | TOOLS        | < |                                                                                                    |      |
| \$   | SYSTEM       | < |                                                                                                    |      |
|      |              |   |                                                                                                    |      |
|      |              |   | Privacy Settings   FAQ   New Featu                                                                                                    | ures |
|      |              |   |                                                                                                    |      |

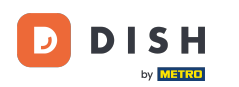

### Dans le calendrier, vous pouvez ensuite décider si le prix spécial est permanent ou récurrent.

| ð  | Menu Edit    |   |                                                                                                    | = 🔺 📌 🙆                               |
|----|--------------|---|----------------------------------------------------------------------------------------------------|---------------------------------------|
| 20 | DASHBOARD    |   | Save Save & Close                                                                                                    |                                       |
| =  | RESTAURANT   | < | Menu Options Specials Allergens and additives Legal information                                                                            |                                       |
| 11 | KITCHEN      | ~ | Special Type Special Price                                                                                                    |                                       |
|    | Categories   |   | Fixed Amount Percentage € 9,90                                                                                                    |                                       |
|    | Menu Items   |   | Timeframe                                                                                                    |                                       |
|    |              |   | Forever Recurring                                                                                                    |                                       |
| ш  | SALES        | < | Recurring every                                                                                                    |                                       |
| R  | MARKETING    | < | Mon Tue Wed Thu Fri Sat Sun                                                                                                    |                                       |
| :  | USERS        | < | Recurring from time Recurring to time                                                                                                    |                                       |
| 1  | DESIGN       | < | Special Status                                                                                                    |                                       |
| 0  | LOCALISATION | < | Disabled                                                                                                    |                                       |
| ¥  | TOOLS        | < | Select disable to deactivate Special. Select Enable to activate Special and enter the Start Date, End Date and price of your Special item. |                                       |
| ¢8 | SYSTEM       | < |                                                                                                    |                                       |
|    |              |   |                                                                                                    |                                       |
|    |              |   |                                                                                                    | Privacy Settings   FAQ   New Features |
|    |              |   |                                                                                                    | ?                                     |

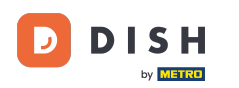

### Sous Récurrent, vous pouvez ensuite décider quels jours l'offre spéciale s'applique.

| ē          | Menu Edit    |   |                                                                                                    | =                       |          | ¢.   | 0 |
|------------|--------------|---|----------------------------------------------------------------------------------------------------|-------------------------|----------|------|---|
| 20         | DASHBOARD    |   | Save & Close                                                                                                    |                         |          |      |   |
| =          | RESTAURANT   | < | Menu Options Specials Allergens and additives Legal information                                                                            |                         |          |      |   |
| Ħ          | KITCHEN      | ~ | Special Type Special Price                                                                                                    |                         |          |      |   |
|            | Categories   |   | Fixed Amount Percentage € 9,90                                                                                                    |                         |          |      |   |
|            | Menu Items   |   | Timeframe                                                                                                    |                         |          |      |   |
|            |              |   | Forever Recurring                                                                                                    |                         |          |      |   |
| <u>ы</u> : | SALES        | < | Recurring every                                                                                                    |                         |          |      |   |
| 2          | MARKETING    | < | Mon Tue Wed Thu Fri Sat Sun                                                                                                    |                         |          |      |   |
| ۰ ۵        |              | < | Recurring from time     Recurring to time       12:00     15:00                                                                            |                         |          |      |   |
| 1          | DESIGN       | < | Special Status                                                                                                    |                         |          |      |   |
| ⊕ I        | LOCALISATION | < | Disabled                                                                                                    |                         |          |      |   |
| بر         | TOOLS        | < | Select disable to deactivate Special. Select Enable to activate Special and enter the Start Date, End Date and price of your Special Item. |                         |          |      |   |
| ¢:         | SYSTEM       | < |                                                                                                    |                         |          |      |   |
|            |              |   |                                                                                                    |                         |          |      |   |
|            |              |   | Pr                                                                                                    | wacy Settings   FAQ   I | lew Feat | ures |   |
|            |              |   |                                                                                                    |                         |          |      |   |

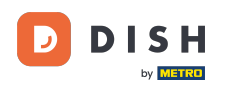

## Sous Récurrent à partir du moment où vous pouvez définir le délai.

| e            | Menu Edit   |   |                                                                                                    | =                      | a 📌        | 0 |
|--------------|-------------|---|----------------------------------------------------------------------------------------------------|------------------------|------------|---|
| <b>8</b> (   | DASHBOARD   |   | Save & Close                                                                                                    |                        |            |   |
| •            | RESTAURANT  | < | Menu Options Specials Allergens and additives Legal information                                                                            |                        |            |   |
| <b>11</b> )  | LITCHEN     | ~ | Special Type Special Price                                                                                                    |                        |            |   |
|              | Categories  |   | Fixed Amount Percentage € 9,90                                                                                                    |                        |            |   |
|              | Menu Items  |   | Timeframe                                                                                                    |                        |            |   |
|              |             |   | Forever Recurring                                                                                                    |                        |            |   |
| Lau s        | SALES       | < | Recurring every                                                                                                    |                        |            |   |
| <u>ا م</u> ا | MARKETING   | < | Mon Tue Wed Thu Fri Sat Sun                                                                                                    |                        |            |   |
| <b>±</b> 1   |             | < | Recurring from time     Recurring to time       12:00     0       15:00     0                                                              |                        |            |   |
| 1            | DESIGN      | < | Special Status                                                                                                    |                        |            |   |
| ⊕ ı          | OCALISATION | < | Disabled                                                                                                    |                        |            |   |
| 4            | TOOLS       | < | Select disable to deactivate Special. Select Enable to activate Special and enter the Start Date, End Date and price of your Special item. |                        |            |   |
| <b>¢</b> ; : | SYSTEM      | < |                                                                                                    |                        |            |   |
|              |             |   |                                                                                                    |                        |            |   |
|              |             |   | Priv                                                                                                    | acy Settings   FAQ   N | w Features |   |
|              |             |   |                                                                                                    |                        |            | ? |

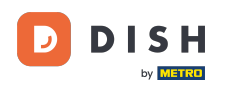

Pour activer le statut de prix spécial dans la boutique en ligne, cliquez sur le bouton bascule activer/ désactiver.

| ê            | Menu Edit   |   |                                                                                                    | = 🔺 📌 😣                               |
|--------------|-------------|---|----------------------------------------------------------------------------------------------------|---------------------------------------|
| <b>8</b> 8 D | ASHBOARD    |   | Save Save & Close                                                                                                    |                                       |
| 🖶 R          | ESTAURANT   | < | Menu Options Specials Allergens and additives Legal information                                                                            |                                       |
| 11 K         | TCHEN       | ~ | Special Type Special Price                                                                                                    |                                       |
|              | Categories  |   | Fixed Amount Percentage C 9,90                                                                                                    |                                       |
|              | Menu Items  |   | Timeframe                                                                                                    |                                       |
|              |             |   | Forever Recurring                                                                                                    |                                       |
| Lee S        | ALES        | < | Recurring every                                                                                                    |                                       |
| ы<br>м       | ARKETING    | < | Mon Tue Wed Thu Fri Sat Sun                                                                                                    |                                       |
| ± u          | SERS        | < | Recurring from time Recurring to time                                                                                                    |                                       |
|              |             |   | 12:00                                                                                                    |                                       |
| 🖌 D          |             | < | Special Status                                                                                                    |                                       |
| ⊕ ц          | DCALISATION | < | Disabled                                                                                                    |                                       |
| ۶T           | DOLS        | < | Select disable to deactivate Special. Select Enable to activate Special and enter the Start Date, End Date and price of your Special item. |                                       |
| ¢° S         | YSTEM       | < |                                                                                                    |                                       |
|              |             |   |                                                                                                    |                                       |
|              |             |   |                                                                                                    | Privacy Settings   FAQ   New Features |
|              |             |   |                                                                                                    | ?)                                    |

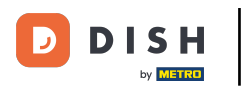

### Enregistrez maintenant vos modifications.

| 8    | Menu Edit    |   |                                                                                                    | =                          | * م          | 0 |
|------|--------------|---|----------------------------------------------------------------------------------------------------|----------------------------|--------------|---|
| 20   | DASHBOARD    |   | Save Save & Close                                                                                                    |                            |              |   |
| =    | RESTAURANT   | < | Menu Options Specials Allergens and additives Legal information                                                                            |                            |              |   |
| 11   | KITCHEN      | ~ | Special Type Special Price                                                                                                    |                            |              |   |
|      | Categories   |   | Fixed Amount Percentage € 9,90                                                                                                    |                            |              |   |
|      | Menu Items   |   | Timeframe                                                                                                    |                            |              |   |
|      |              |   | Forever Recurring                                                                                                    |                            |              |   |
| ы    | SALES        | < | Recurring every                                                                                                    |                            |              |   |
| Le I | MARKETING    | < | Mon Tue Wed Thu Fri Sat Sun                                                                                                    |                            |              |   |
| ±    |              | < | Recurring from time     Recurring to time       12:00     0                                                                                |                            |              |   |
| 1    | DESIGN       | < | Special Status                                                                                                    |                            |              |   |
| 0    | LOCALISATION | < | Enabled                                                                                                    |                            |              |   |
| ×    | TOOLS        | < | Select disable to deactivate Special. Select Enable to activate Special and enter the Start Date, End Date and price of your Special item. |                            |              |   |
| \$   | SYSTEM       | < |                                                                                                    |                            |              |   |
|      |              |   |                                                                                                    |                            |              |   |
|      |              |   |                                                                                                    | Privacy Settings   FAQ   I | lew Features |   |
|      |              |   |                                                                                                    |                            |              | ? |

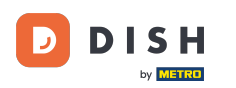

#### Les prix spéciaux sont désormais affichés dans la boutique en ligne. C'est tout. Vous avez terminé.

| Restaurant Jane     Restaurant open for       Local orders:     08:00 - 23:59       Doe     Online orders (Delivery):     08:00 - 23:59       Metrostraße 1, Düsseldorf 40235,     Online orders (Pick up):     08:00 - 23:59 |
|----------------------------------------------------------------------------------------------------|
| Vlaams Gewest, Germany                                                                                                    |
| How do you want to get your order? Delivery Pick-up Your Order                                                                                                    |
| Menu Working Hours Info Allergens                                                                                                    |
| All Pasta Pizza Drinks Add menu items to your cart.                                                                                                    |
| Spaghetti Carbonara     € 6.50       Guanciale, Pecorino Romano, Egg     € 8.99       Product info                                                                                                    |
| Spaghetti Bolognese € 9.90<br>Meat, Wine, Tomatoes, Carrots, Celery<br>Product info                                                                                                    |
| Pizza ^                                                                                                    |

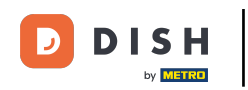

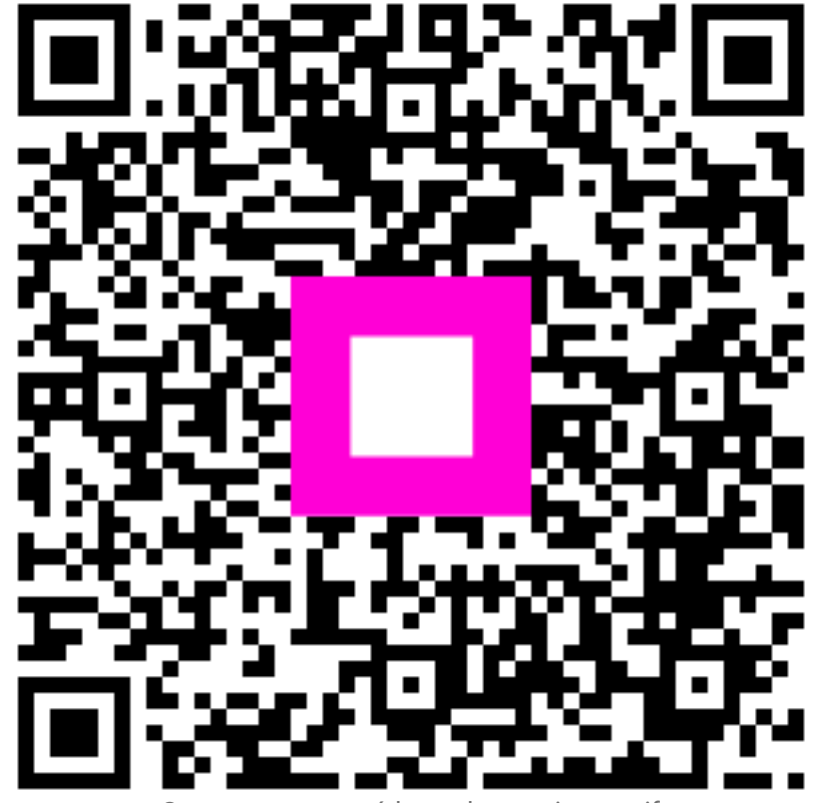

Scannez pour accéder au lecteur interactif